## MX537 將接收的傳真自動儲存至USB快閃磁碟機功能步驟

## MX537 Saving Received Faxes Automatically on a USB Flash Drive Procedure

先設定印表機不列印接收的文件: Setting Do not print Received documents:

- 確保本機已開啟 Make sure that the machine is turned on.
- 2. 按設定(Setup)按鈕。顯示設定功能表(Setup menu)螢幕 Press the Setup button. The Setup menu screen is displayed.
- 3. 使用◀▶按鈕選擇傳真設定(Fax settings),然後按OK按鈕 Use the ◀▶button to select Fax settings, then press the OK button.

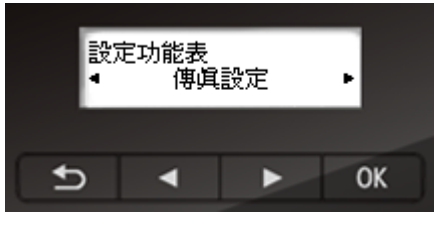

4. 使用◀▶按鈕選擇自動列印設定(Auto print setting),然後按OK按鈕 Use the ◀▶button to select Auto print setting, then press the OK button.

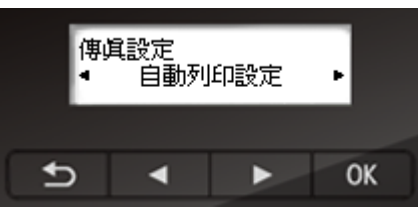

5. 使用◀▶按鈕選擇接收的文件(Received documents),然後按OK按鈕 Use the ◀▶button to select **Received documents**, then press the **OK** button.

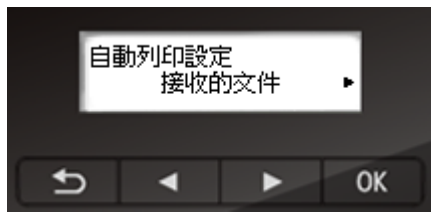

6. 使用◀►按鈕選擇不列印(Do not print),然後按OK按鈕 Use the ◀►button to select Do not print, then press the OK button.

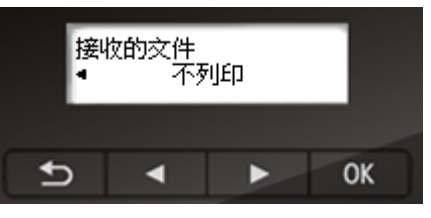

7. 按傳真(FAX)按鈕返回傳真待命螢幕。 Press the FAX button to return to the Fax standby screen

再設定自動儲存設定: Setting Auto save setting:

- 確保本機已開啟 Make sure that the machine is turned on.
- 將USB快閃磁碟機插入USB快閃磁碟機連接埠
  Insert the USB flash drive into the USB flash drive port.
- 3. 按設定(Setup)按鈕。顯示設定功能表(Setup menu)螢幕 Press the Setup button. The Setup menu screen is displayed.
- 4. 使用◀▶按鈕選擇傳真設定(Fax settings),然後按OK按鈕 Use the ◀▶button to select Fax settings, then press the OK button.

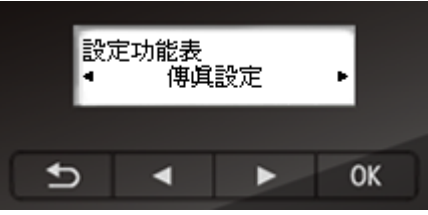

5. 使用◀▶按鈕選擇自動儲存設定(Auto save setting),然後按OK按鈕 Use the ◀▶button to select Auto save setting, then press the OK button.

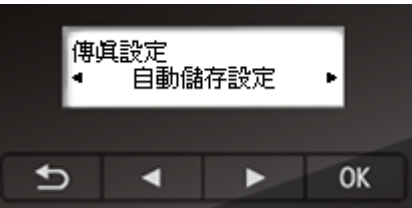

6. 使用◀►按鈕選擇開(ON),然後按OK按鈕 Use the◀► button to select ON, then press the OK button.

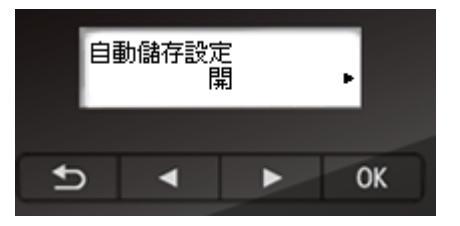

7. 按傳真(FAX)按鈕返回傳真待命螢幕 Press the FAX button to return to the Fax standby screen.

-完-